## ClassLink

## Guía rápida para el estudiante

Launchpad. Classlink. com/highline

#### **1** Iniciar sesión

Tu página de inicio de sesión es una página personalizada específica para tu organización escolar. Inicia sesión con tu nombre de usuario de inicio de sesión de red (ID del estudiante) y contraseña. Si olvidaste tu contraseña, Ponte en contacto con tu maestro o escuela.

## **2** Misaplicaciones

La pantalla **Mis aplicaciones** es donde se ubicarán todos los recursos en línea. ¡Si es necesario, ingresa tu nombre de usuario y contraseña una vez y ClassLink lo recordará por ti!

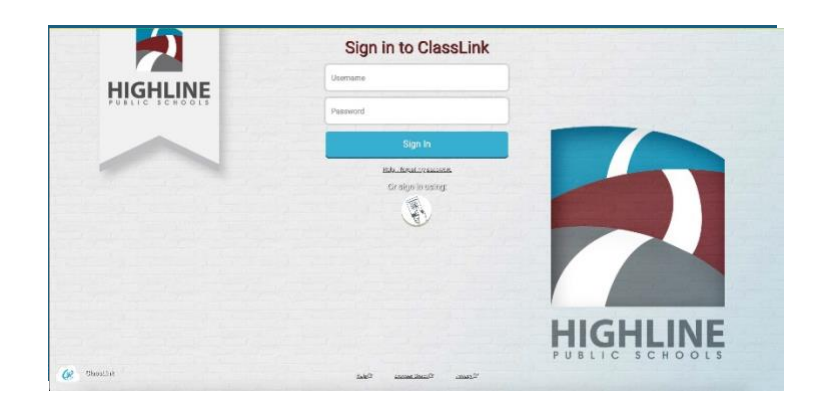

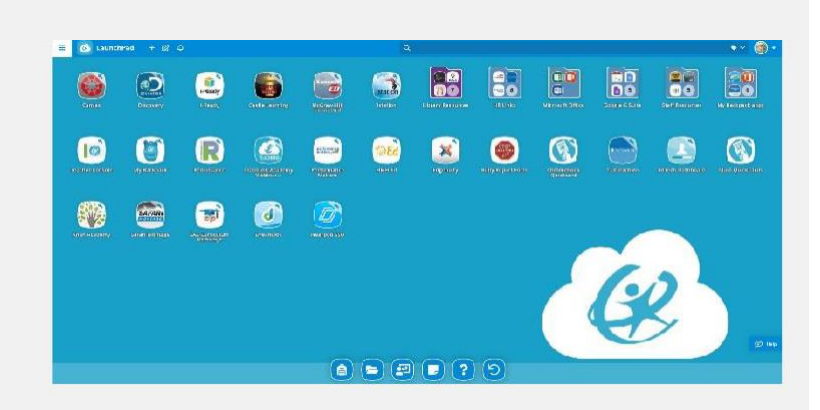

## **3** Editar

#### contraseñas

Haz clic con el botón derecho en una aplicación y elije **'Editar contraseña**' para actualizar o cambiar tu nombre de usuario almacenado y contraseñas para tus aplicaciones.

# **4** Opciones de la aplicación

Haz clic con el botón derecho en una aplicación para acceder a tus opciones de menú con el fin **de** agregarla a la barra de favoritos, a una carpeta, para agregar etiquetas o para iniciarla automáticamente.

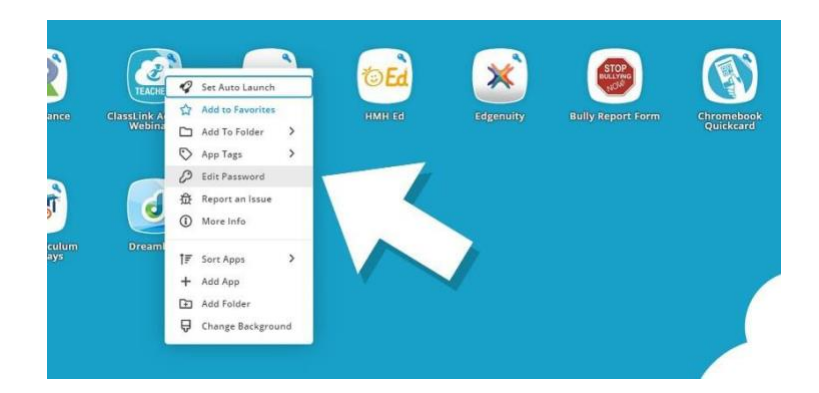

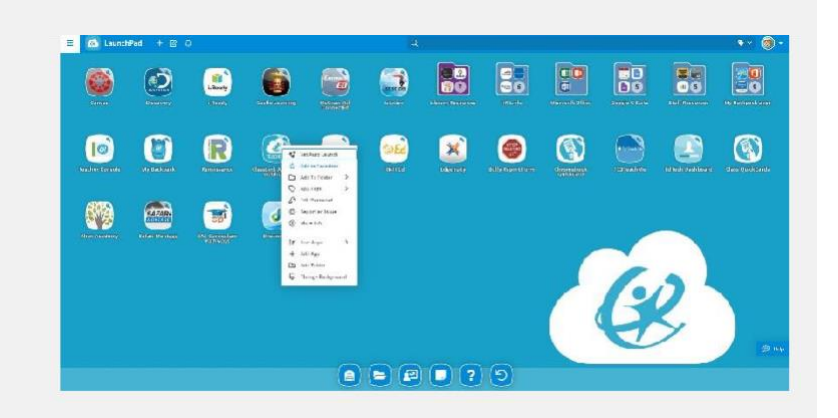

#### Guía rápida para el estudiante

## ClassLink

Launchpad. classlink.com/ Highline

## 5 Modode edición

Para entrar en **el modo de edición,** haz clic en el símbolo de papel y lápiz en la parte superior izquierda de la pantalla. Mientras estés en el modo de edición, puedes crear carpetas y personalizar la pantalla Mis aplicaciones.

### 6 Agregar aplicaciones

Haz clic en el botón + para abrir la biblioteca de aplicaciones (Open App Library). Aquí los estudiantes pueden buscar y agregar aplicaciones adicionales a su Launchpad. Según las necesidades de su escuela o sus clases, algunos maestros pueden pedirle a los estudiantes que agreguen aplicaciones adicionales a su base de Launchpad.

## 7 Miperfil

Aquí es donde cambias tus temas y colores, accedes a tu casillero de contraseñas, inicias sesión con opciones y opciones de recuperación de contraseñas, si están disponible.

## 8 Misarchivos

Mis archivos te permiten conectar otras unidades en la nube en ClassLink para acceder a todos tus archivos en una ubicación. Si estás conectado, también se puede acceder a la unidad de red escolar.

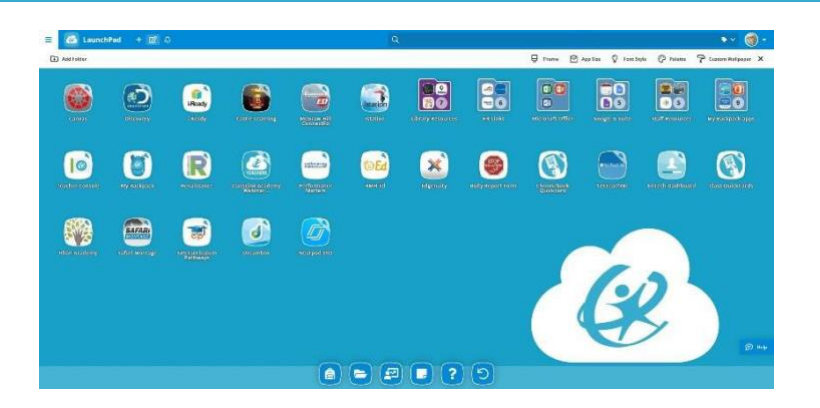

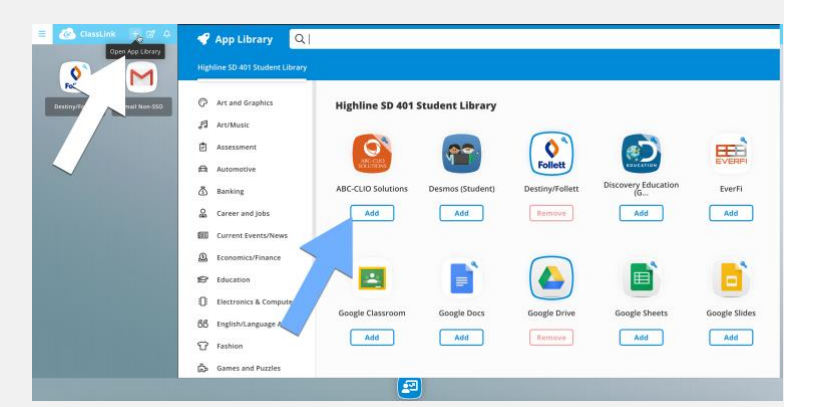

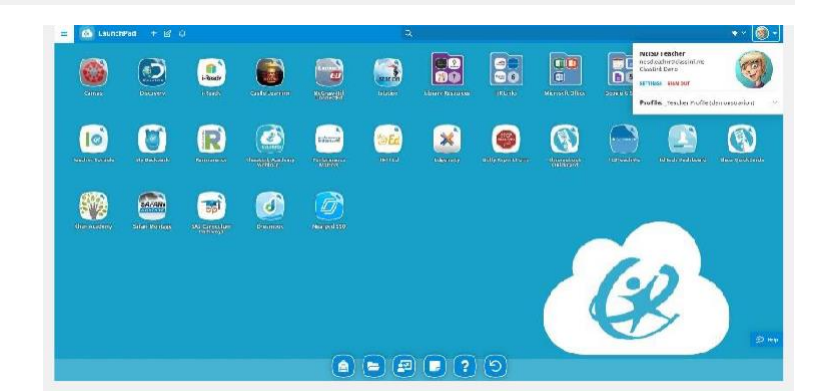

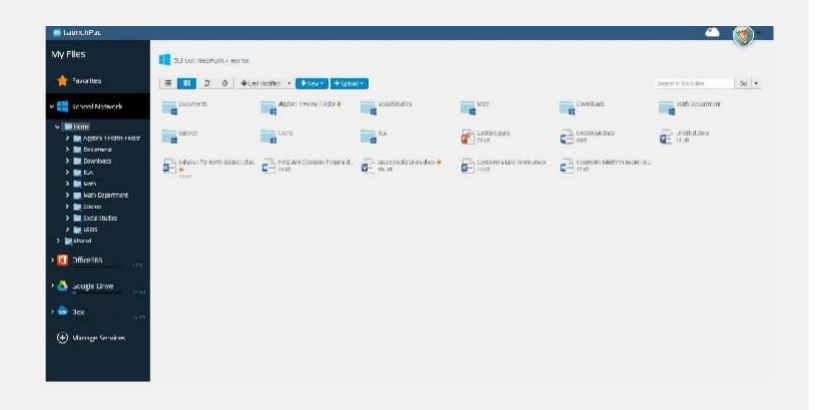

Para obtener más información sobre ClassLink Launchpad, visita nuestros videos de capacitación bajo demanda desde la aplicación

ClassLink Academy en tu pantalla Mis aplicaciones y muestros artículos de apoyo en https://support.classlink.com/.